## СКД GATE

## Краткая инструкция по установке и подключению

## 1. Установка программного обеспечения GATE

Установите ПО GATE (Gate-Server и Gate-Terminal). Установочный файл находится в папке:

<*CD* duck>:\Install\ Server-Terminal\Setup.exe

Запустите файл Setup.exe и следуйте инструкциям

В случае корректной установки, появится сообщение об успешной установке программы.

#### Примечания.

1) ПО GATE может работать под управлением следующих ОС: Windows XP, Windows Vista, Windows 7, Windows 8 (как 32-х, так и 64-х разрядных)

2) Для установки ПО и для выполнения всех указанных ниже действий пользователь Windows должен иметь права администратора на данном компьютере.

## 2.Установка драйвера ключа HASP

В комплекте поставки ПО GATE кроме диска с ПО присутствует еще USB устройство, внешним видом напоминающее Flash-карту. Это - ключ защиты HASP, **<u>НЕОБХОДИМЫЙ</u>** для функционирования программы! Для работы ключа требуется установить драйвер HASP.

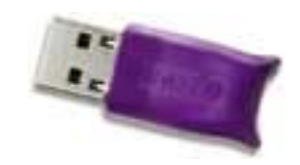

#### Примечание.

Начиная с версии 1.15.3, установка драйвера ключа НАЅР производится в процессе установки ПО GATE, поэтому не требуется выполнения отдельных действий.

## 3. Подключение и настройка преобразователя интерфейса

Данная процедура будет различаться в зависимости от типа используемого преобразователя (USB или Ethernet)

#### 3.1. Использование USB-конвертера для подключения к компьютеру

#### <u>3.1.1. Подключение конвертера GATE-USB-485/422 (исполнение 2) и Z-397</u>

Подключите конвертер к свободному USB-порту компьютера. После первого подключения операционная система Windows обнаружит новое устройство. (Если в течение минуты у Вас не появилось сообщений об обнаруженных новых устройствах, значит, нужные драйвера уже установлены).

Для установки драйверов укажите в качестве места поиска папку:

<CD диск>:\драйверы\ GATE-USB Исп2, Z397 & Z2-USB, Keytex-USB \ Drivers\

Если в процессе установки драйверов будет выдано сообщение об отсутствии сертификата Microsoft о протестированной совместимости, все равно следует продолжить установку.

#### ВНИМАНИЕ!!!

Для установки драйвера под Windows 8 необходимо произвести отключение проверки цифровой подписи:

1) Win+I -> Изменение параметров компьютера -> Общие -> Особые варианты загрузки -> Перезагрузить сейчас.

2) При выключении нажмите Диагностика -> Дополнительные параметры -> Параметры загрузки -> Перезагрузить.

3) После появится меню, в нем выберите "Отключить обязательную проверку подписи драйверов".

Процедура установки будет произведена дважды, так как сначала производится установка драйвера непосредственно для USB, а затем установка драйвера виртуального СОМ-порта.

#### 3.1.2. Подключение конвертера GATE-USB-485/422 (исполнение 1)

1) Произведите установку драйвера конвертера до его подключения к компьютеру. Программа установки находится на диске с ПО GATE:

<*CD* диск>:\Драйверы\ GATE-USB Исп1 (старая версия)\ CP210x VCP Win XP S2K3 Vista 7.exe

Запустите программу и следуйте инструкциям. Установка состоит из двух этапов:

- а) Программа распаковывает установочные файлы в указанную папку ("C:\SiLabs\MCU")
- b) После распаковки запускается установочный файл из этой папки и производится окончательная установка драйвера.

**Примечание**. Если в процессе распаковки файлов Вы убрали отметку напротив строчки *«Launch the CP210X VCP Driver installer»*, то установочный файл автоматически не запустится. В этом случае его необходимо запустить вручную.

2) После завершения установки подключите конвертер к свободному USB-порту компьютера. Система обнаружит новое устройство и выдаст информацию о его успешной установке.

#### 3.1.3. Определение номера виртуального СОМ-порта

После успешной установки драйвера USB-конвертера в системе появляется новый виртуальный СОМпорт. Чтобы настроить программу на работу с контроллерами необходимо определить номер этого СОМ-порта. Для этого:

- 1. Нажмите «Пуск → Выполнить…» (или нажмите сочетание клавиш Win+R).
- 2. В открывшемся окне наберите «devmgmt.msc» и нажмите кнопку «OK»
- 3. В появившемся окне Диспетчера устройств разверните группу «Порты (COM и LPT)»
- 4. В раскрытой группе найдите устройство

«GATE-USB<->RS485/422 Converter [Serial Port]» «Silicon Labs CP210x USB to UART Bridge» «USB IronLogic Converter»

и определите номер СОМ-порта.

3.2. Использование преобразователя Gate-Ethernet

Преобразователь Gate-Ethernet включается в компьютерную сеть (ту же, куда включен и компьютер, на котором работает программы Gate-Server). По интерфейсу RS-485 к нему можно подключить до 32 контроллеров GATE. Для работы с преобразователями Gate-Ethernet необходимо программное обеспечение Gate-Server-Terminal <u>версии 1.20.0 и выше</u>.

Перед началом работы с преобразователем необходимо выполнить его сетевые настройки.

# <u>Внимание!</u> Диапазон статических IP-адресов преобразователей и параметры сети предварительно должны быть предоставлены администратором компьютерной сети.

Запустите утилиту конфигурации:

«ПУСК» → «Программы» → «Система контроля доступа Gate» → «Настройка Gate-Ethernet»

В открывшемся окне конфигуратора нажмите кнопку «Поиск». В левой части окна будет выведен список всех найденных устройств Gate-Ethernet. Для каждого из преобразователей укажите сетевые настройки в правой части окна и нажмите кнопку «Записать»:

**Примечание**. Для удобства настройки рекомендуется подключать преобразователи по одному и выполнять настройки отдельно для каждого из них.

| Serial to Ethernet<br> | Сетевые настройки устройства            |
|------------------------|-----------------------------------------|
|                        | IP адрес устройства 192.168.1.33 : 5000 |
|                        | Маска подсети 255.255.255.0             |
|                        | Шлюз 192.168.1.2                        |
|                        | Сервер DNS 192.168.1.2                  |
|                        |                                         |

Sate-Ethernet Configuration Tool Ver 1.1.0.0

## 4. Установка и подключение контроллеров GATE

Произведите установку и подключение контроллеров в соответствии с инструкцией по эксплуатации.

### 5. Назначение адресов контроллерам

Каждый контроллер должен иметь свой уникальный адрес от 1 до 254, который надо устанавливать с компьютера для каждого контроллера в отдельности. По умолчанию новый контроллер имеет адрес «255».

Для поиска контроллеров и установки адресов используется утилита *«GATE-Find»*, устанавливающаяся вместе с программным обеспечением GATE.

В программе требуется указать СОМ порт, по которому осуществлено подключение к конвертеру (или параметры TCPпорта для преобразователя Gate-Ethernet), после чего нажать кнопку «Открыть» для открытия порта.

## <u>Внимание!</u> Во время работы программы GATE-Find, приложение GATE-Server должно быть <u>ВЫКЛЮЧЕНО</u>.

Для изменения адреса необходимо отключить все контроллеры от сети, и оставить включенным **ТОЛЬКО ОДИН** контроллер, адрес которого будет изменяться в данный момент.

После этого меняете адрес контроллера, нажав на кнопку «Изменить адрес».

#### Примечание: если вы не отключите остальные

контроллеры то команда изменения адреса, отправленная контроллеру с адресом «255», будет отправлена ВСЕМ включенным контроллерам с адресом «255», и они ВСЕ поменяют адрес на заданный.

После того как поменяли адрес одного контроллера, можно включить следующий контроллер, адрес которого необходимо поменять, и повторять операцию до тех пор, пока всем контроллерам не будет задан индивидуальный адрес.

| 획 GATE-FIND: Утилита поиска ко | нтроллеров. Версия 5.1.0 📃 🗖 🔀 |
|--------------------------------|--------------------------------|
| Подключение                    |                                |
| С СОМ-порт . ТСРУР             |                                |
| IP 192.168.1.33                |                                |
| Порт 5000                      |                                |
| Открыть Закрыть                |                                |
| Пеиск:                         |                                |
| Диапазон адресов поиска:       |                                |
| 1 - 255 🖉                      |                                |
| Начать поиск                   |                                |
| Остановить поиск.              |                                |
| Изменить адрес                 |                                |
|                                |                                |
| Выход                          |                                |

(для GATE-USB\_Исп2) (для GATE-USB\_Исп1) (для Z-397)